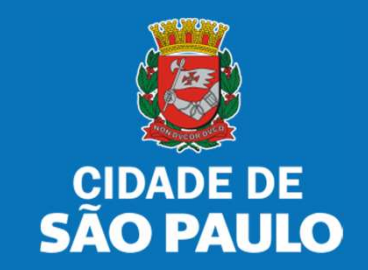

# SISTEMA TÔ LEGAL

# USO DO ESPAÇO PÚBLICO PARA COMÉRCIO E PRESTAÇÃO DE SERVIÇOS

PORTARIA DE AUTORIZAÇÃO PORTA A PORTA

MANUAL DO USUÁRIO

**JULHO 2024** 

- 1. Informações Gerais.....03
- 2. Senha Web / Certificado Digital.....08
- 3. Dados de Contato e Termo de Aceite....10
- 4. <u>Atualização de dados de contato....13</u>
- 5. Documentos Emitidos....18
- 6. Guias de Pagamento.....20
- Solicitação de Portaria de Autorização para Comércio e Prestação de Serviço de Serviço Porta a Porta - PCP.....22
- 8. O que fazer? Outras dúvidas.....33

Autorizados e permissionários

## Bem-vindos ao sistema Tô Legal!

Clique sobre o item para mais informações sobre o assunto escolhido.

Confira os detalhes de cada tipo de Termo de Permissão de Uso ou Portaria de Autorização.

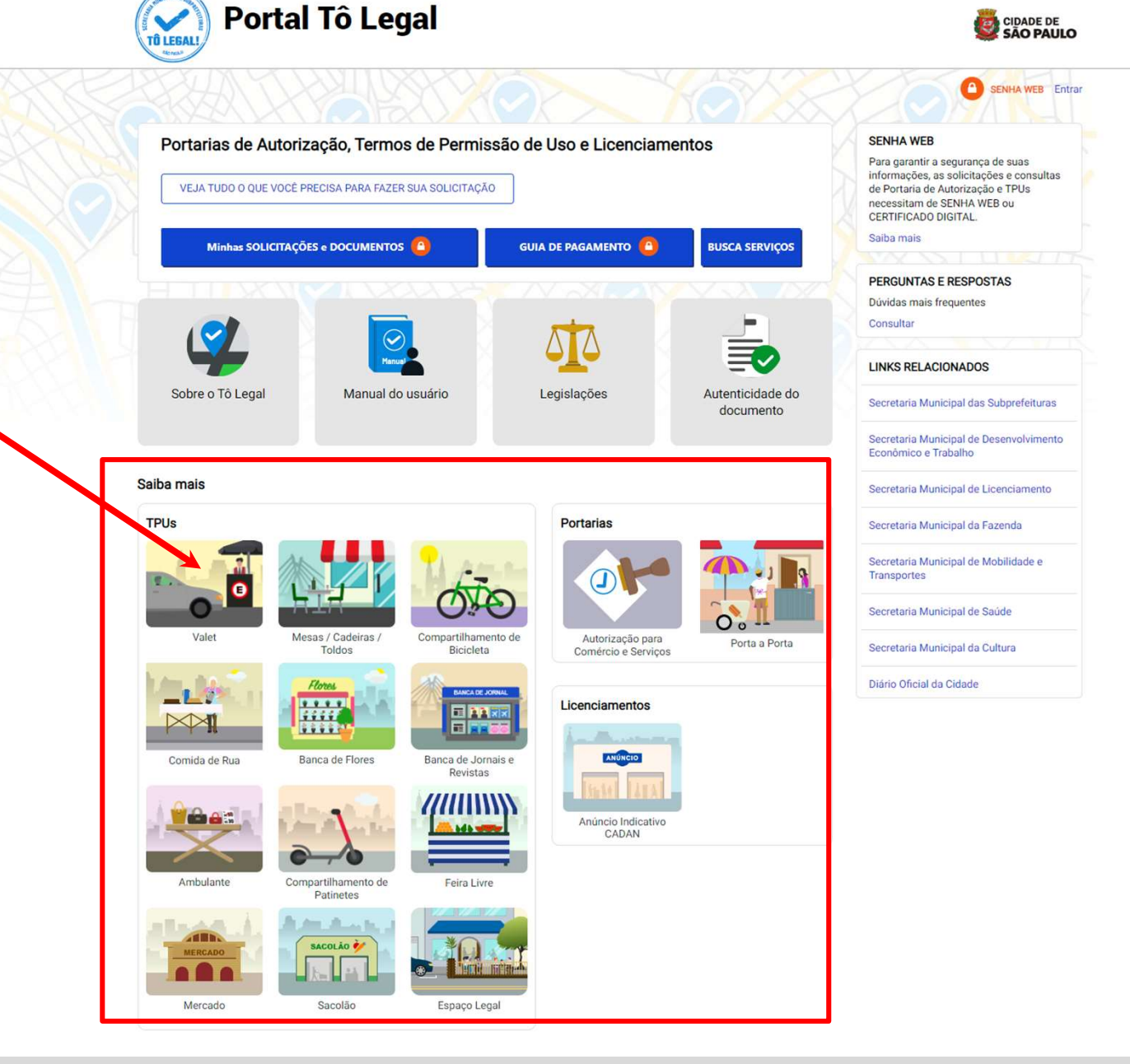

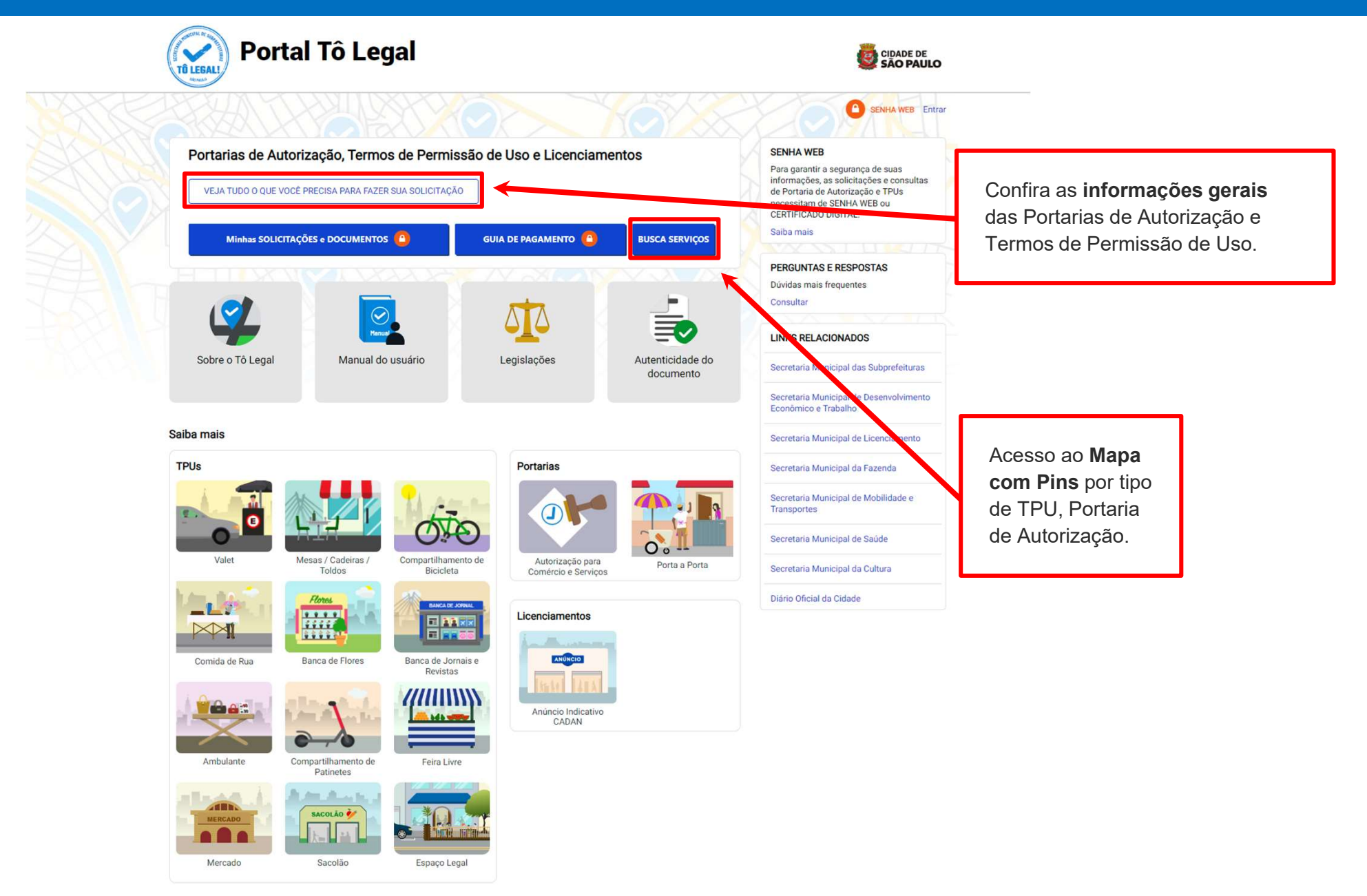

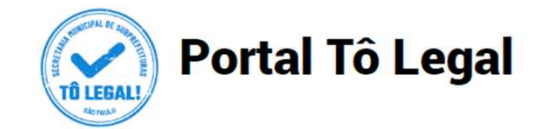

Início > Informações Gerais

#### Informações Gerais

O uso do espaço público municipal por terceiros, para fins de comércio e prestação de serviços, poderá ser autorizado mediante requerimento, e conforme a disponibilidade de locais nas Subprefeituras. Para isto, é necessário solicitar um documento público de controle - a **Portaria de Autorização** ou o **Termo de Permissão de Uso**, conforme o caso.

A Licença de Anúncio Indicativo deverá ser solicitada pela via eletrônica, previamente a instalação no anúncio no local pretendido. Após sua expedição o sistema fornecerá, automaticamente, o respectivo número do Cadastro de Anúncios - CADAN.

Na ausência destes documentos e comerciante ou prestador de serviços estará sujeito a sanções, como multa e apreensão da mercadoria e do equipamento do veículo utilizados.

Portarias

TPUs

Licenciamentos

#### Portarias de Autorização

A Portaria de Autorização para Comércio e Prestação de Serviços pode ser expedida para os locais disponíveis nas diversas Subprefeituras, bastando o requerente escolher o local e o período do dia em que irá trabalhar - manhã, tarde ou noite. O autorizado só poderá vender seu produto ou prestar seu serviço na face de quadra que consta do seu documento.

A Portaria de Autorização para Comércio Porta a Porta pode ser expedida para as diversas Subprefeituras, conforme disponibilidade de vagas, bastando o requerente escolher a Subprefeitura e o período do dia em que irá trabalhar - manhã, tarde ou noite. O autorizado só poderá circular e ficar parado durante a venda do seu produto em vias pertencentes à Subprefeitura escolhida e constante da respectiva Portaria de Autorização. Não é permitido comercializar em local que já tenha outra pessoa com permissão ou autorização para o uso do espaço público.

O prazo máximo para cada Portaria de Autorização é de 90 dias. Também será necessário o recolhimento do preço público correspondente.

Veja a descrição das atividades permitidas para a Portaria de Autorização para Comércio e Prestação de Serviços.

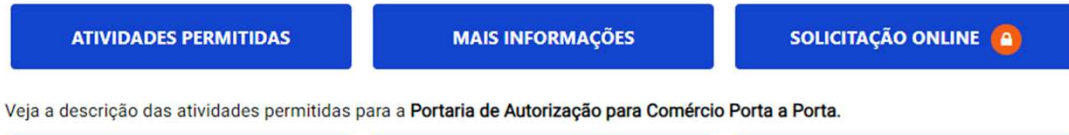

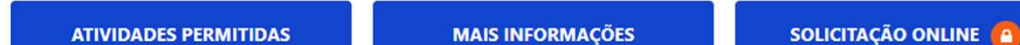

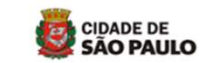

#### A SENHA WEB Entrar

#### SENHA WEB

Para garantir a segurança de suas informações, as solicitações e consultas de Portaria de Autorização e TPUs necessitam de SENHA WEB ou CERTIFICADO DIGITAL. Saiba mais

#### PERGUNTAS E RESPOSTAS

Dúvidas mais frequentes Consultar

LINKS RELACIONADOS

Secretaria Municipal das Subprefeituras

Secretaria Municipal de Desenvolvimento Econômico e Trabalho

Secretaria Municipal de Licenciamento

Secretaria Municipal da Fazenda

Secretaria Municipal de Mobilidade e Transportes

Secretaria Municipal de Saúde

Secretaria Municipal da Cultura

Diário Oficial da Cidade

**Clique** nas abas para ver as **Informações Gerais** dos diferentes tipos de documento

| Portal                                                                                                    | Tô Legal                                                                                                    |                                                                                                    |                                                                                                    |                                       |
|----------------------------------------------------------------------------------------------------|----------------------------------------------------------------------------------------------------|----------------------------------------------------------------------------------------------------|----------------------------------------------------------------------------------------------------|---------------------------------------|
| Início > Informações Gerais                                                                                                    |                                                                                                    |                                                                                                    | SENHA WEB Entrar                                                                                         |                                       |
| Informações Gerais<br>O uso do espaço público municipal                                                                         | por terceiros, para fins de comérci                                                                               | o e prestação de serviços, poderá ser autorizado mediante                                                                                             | SENHA WEB<br>Para garantir a segurança de suas                                                           |                                       |
| requerimento, e conforme a disponi<br>controle - a <b>Portaria de Autorização</b><br>A <b>Licença de Anúncio Indicativo</b> dev | ibilidade de locais nas Subprefeitur<br>o u o Termo de Permissão de Uso,<br>verá ser solicitada pela via eletrôni | ras. Para isto, é necessário solicitar um documento público de<br>conforme o caso.<br>ca, previamente a instalação no anúncio no local pretendido. Ap | de Portaria de Autorização e TPUs<br>necessitam de SENHA WEB ou<br>CERTIFICADO DIGITAL.<br>Ós Salba mais |                                       |
| sua expedição o sistema fornecerá,<br>Na ausência destes documentos, o<br>mercadoria e do equipamento ou do                     | , automaticamente, o respectivo nú<br>comerciante ou prestador de servi<br>o veículo utilizados.                  | imero do Cadadro de Anúncios - CADAN.<br>iços estir a sujeito a sanções, como multa e apreensão da                                                    | PERGUNTAS E RESPOSTAS<br>Dúvidas mais frequentes<br>Consultar                                            | Clique nas abas p<br>as Informações C |
| Portarias                                                                                                    | TPU                                                                                                    | Licenciamentos                                                                                                    | LINKS RELACIONADOS                                                                                       | dos diferentes tipo                   |
| Termos de Permissão de Uso (TI                                                                                                  | PIIe)                                                                                                    |                                                                                                    | Secretaria Municipal das Subprefeituras                                                                  | documento                             |
| Termo de Permissão de Uso está<br>úblico ou inscrição, para que poss                                                            | condicionado à abertura de proce<br>a ser requerido, exceto pelo serviç                                           | dimentos administrativos - licitação, concorrência, chamamento<br>o de valet, compartilhamento de bicicletas, compartilhamento d                      | Secretaria Municipal de Desenvolvimento<br>Econômico e Trabalho                                          |                                       |
| patinetes elétricas, e uso do passei<br>eletrônico.                                                                             | o para colocação de mesas, cadeir                                                                                 | ras e toldo, que deverão ser solicitados através do sistema                                                                                           | Secretaria Municipal de Licenciamento                                                                    |                                       |
| ramberri sera necessario o recomm                                                                                               | nento do preço publico correspond                                                                                 | lence.                                                                                                    | Secretaria Municipal da Fazenda                                                                          |                                       |
| TIPOS                                                                                                    | INFORMAÇÕES                                                                                                    | SOLICITAÇÕES                                                                                                    | Secretaria Municipal de Mobilidade e<br>Transportes                                                      |                                       |
| Valet                                                                                                    | Informações e documentos<br>necessários                                                                           | Solicitação online 🧧                                                                                                    | Secretaria Municipal de Saúde                                                                            |                                       |
| Mesas, Cadeiras e Toldos                                                                                                    | Informações e documentos<br>necessários                                                                           | Solicitação online 🧧                                                                                                    | Secretaria Municipal da Cultura                                                                          |                                       |
| Compartilhamento de bicicletas                                                                                                  | Informações e documentos<br>necessários                                                                           | Solicitação online 🙆                                                                                                    | Diário Oficial da Cidade                                                                                 |                                       |
| Compartilhamento de Patinetes<br>Elétricas                                                                                      | Informações e documentos<br>necessários                                                                           | Solicitação online 🙆                                                                                                    |                                                                                                    |                                       |
| Comida de rua                                                                                                    | Informações                                                                                                    | Não há chamamento público aberto                                                                                                    |                                                                                                    |                                       |

(\*) verificar locais e as condições estabelecidas

Banca de jornais e revistas

Banca de flores

Ambulante

Feira Livre

Mercados

Sacolões

Espaço Legal

Informações

Informações

Informações

Informações

Informações

Informações

necessários

Informações e documentos

Não há licitação aberta

Não há concorrência aberta

Não há inscrição aberta

Não há inscrição aberta

Não há inscrição aberta

Não há inscrição aberta

Solicitação online 🙆

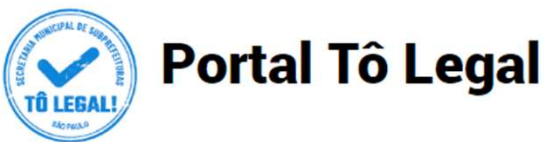

CIDADE DE

Início > Informações Gerais SENHA WEB Entrar Informações Gerais SENHA WEB Para garantir a segurança de suas O uso do espaço público municipal por terceiros, para fins de comércio e prestação de serviços, poderá ser autorizado mediante informações, as solicitações e consultas requerimento, e conforme a disponibilidade de locais nas Subprefeituras. Para isto, é necessário solicitar um documento público de de Portaria de Autorização e TPUs controle - a Portaria de Autorização ou o Termo de Permissão de Uso, conforme o caso. necessitam de SENHA WEB ou CERTIFICADO DIGITAL. Saiba mais A Licença de Anúncio Indicativo deverá ser solicitada pela via eletrônica, previamente a instalação no anúncio no local pretendido. Após sua expedição o sistema fornecerá, automaticamente, o respectivo número do Cadastro de Anúncios - CADAN. Clique nas abas para ver as Informações Gerais PERGUNTAS E RESPOS Na ausência destes documentos, o comerciante ou prestador de serviços estará sujeito a sanções, como multa e apreensão da dos diferentes tipos de Dúvidas mais frequentes mercadoria e do equipamento ou do veículo utilizados. Consultar documento TPUs Portarias Licenciamentos LINKS RELACIONADOS Secretaria Municipal das Subprefeituras Licenciamentos Secretaria Municipal de Desenvolvimento A Licença de Anúncio Indicativo poderá ser solicitada por empresas ou profissionais interessados em identificar o exercício de Econômico e Trabalho atividades, desde que possuam as devidas licenças de funcionamento. Excetuam-se os Profissionais autônomos ou os Microempreendedores Individuais - MEI dispensados de licença de funcionamento, nos termos da legislação vigente. Secretaria Municipal de Licenciamento A licença é documento necessário e prévio à instalação do anúncio. Não precisa ser renovada, a menos que haja alteração de suas características. Secretaria Municipal da Fazenda Vale lembrar que Anúncio indicativo é aquele que identifica, no próprio local da atividade, os estabelecimentos e/ou profissionais. Secretaria Municipal de Mobilidade e TIPOS **INFORMAÇÕES** SOLICITAÇÕES Transportes Secretaria Municipal de Saúde CADAN Informações e documentos necessários Solicitação online 🦲 Secretaria Municipal da Cultura Diário Oficial da Cidade

## 2. Senha Web / Certificado Digital

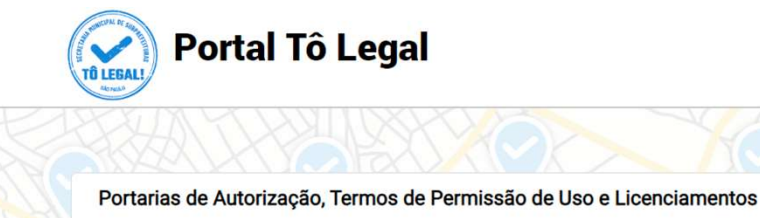

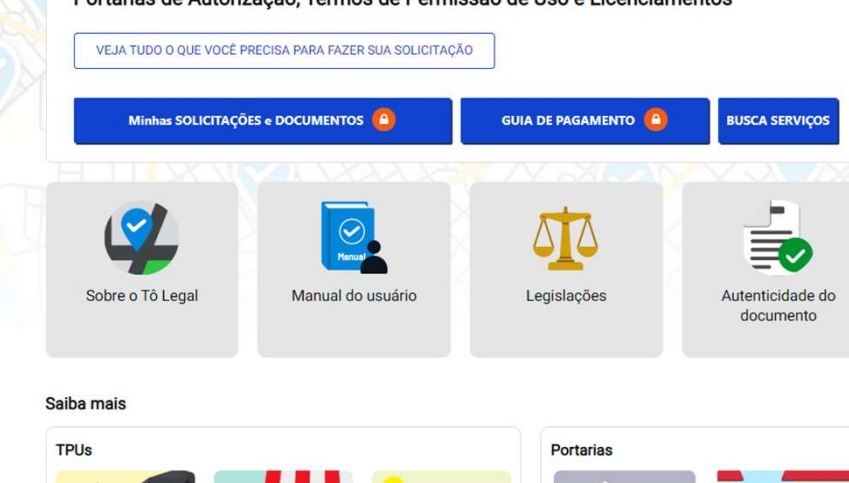

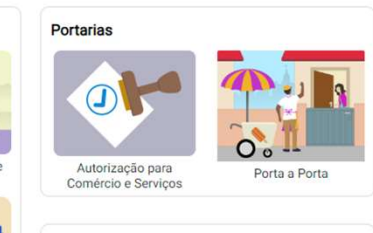

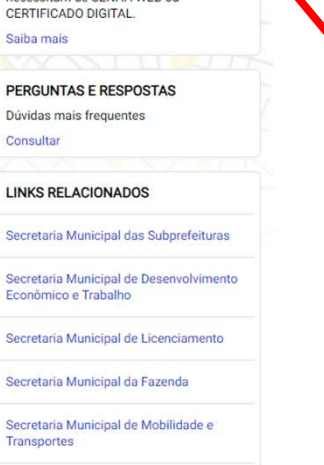

SENHA WEB Entrar

SENHA WEB

Para garantir a segurança de suas

de Portaria de Autorização e TPUs necessitam de SENHA WEB ou

informações, as solicitações e consultas

## Atenção!

Para acesso aos serviços disponíveis no sistema é necessário ter Senha Web ou Certificado Digital, e estar cadastrado no **CCM** – Cadastro do Contribuinte Municipal.

Clique em Perguntas e Respostas em caso de dúvidas.

Mesas / Cadeiras / Valet Compartilhamento de Toldos Bicicleta Flores ANCA DE JORN .... 1111 .... Comida de Rua Banca de Flores Banca de Jornais e Revistas bdb with Compartilhamento de Ambulante Feira Livre Patinetes And Marcol SACOLÃO 🐓 MERCADO Mercado Sacolão Espaço Legal

Licenciamentos ANÚNCIO Anúncio Indicativo CADAN

Secretaria Municipal de Saúde

Secretaria Municipal da Cultura

Diário Oficial da Cidade

# 2. Senha Web / Certificado Digital

| Prefeitura.sp.gov.br                                                                                                    |                                                     |                                                                                               |                                                                                                    |
|----------------------------------------------------------------------------------------------------|-----------------------------------------------------|-----------------------------------------------------------------------------------------------|----------------------------------------------------------------------------------------------------|
| Senhaweb                                                                                                    |                                                     |                                                                                               |                                                                                                    |
|                                                                                                    | Usuário e Senha                                     | Certificado Digital                                                                           |                                                                                                    |
| Digite seus dados, para nova solicitação<br>ou para consultar TPU emitido.<br>ATENÇÃO!<br>digite o CPF se o seu documento estiver<br>cadastrado no seu nome; | CPF/CNPJ                                            | Se você possui <b>Certificado Digital</b><br>(ICP-Brasil) acesse aqui.<br>Certificado Digital | Ou acesse o sistema<br>com <b>Certificado Digital</b><br>com os mesmos dados<br>que estão no seu TPU. |
| ou digite o <b>CNPJ</b> se o documento estiver<br>no nome da sua empresa.                                                                                    | Entrar Voltar<br>Esqueci a senha Não sou cadastrado |                                                                                               |                                                                                                    |

## Atenção!

Sua Senha Web deve estar desbloqueada! O desbloqueio poderá ser realizado pela internet, consulte:

https://www.prefeitura.sp.gov.br/cidade/secretarias/fazenda/servicos/senhaweb/index.php?p=28257

Você também precisa ter o seu CPF ou CNPJ vinculado a um CCM- Cadastro do Contribuinte Municipal.

Para informações ou problemas relacionados à Senha Web e CCM, consulte a página da Secretaria Municipal da Fazenda:

https://www.prefeitura.sp.gov.br/cidade/secretarias/fazenda/servicos/senhaweb/ https://www.prefeitura.sp.gov.br/cidade/secretarias/fazenda/servicos/ccm/

## ATENÇÃO!

Sem o CCM o requerente não poderá efetuar a solicitação.

Lembrando que o CCM deverá estar vinculado ao seu CPF ou CNPJ.

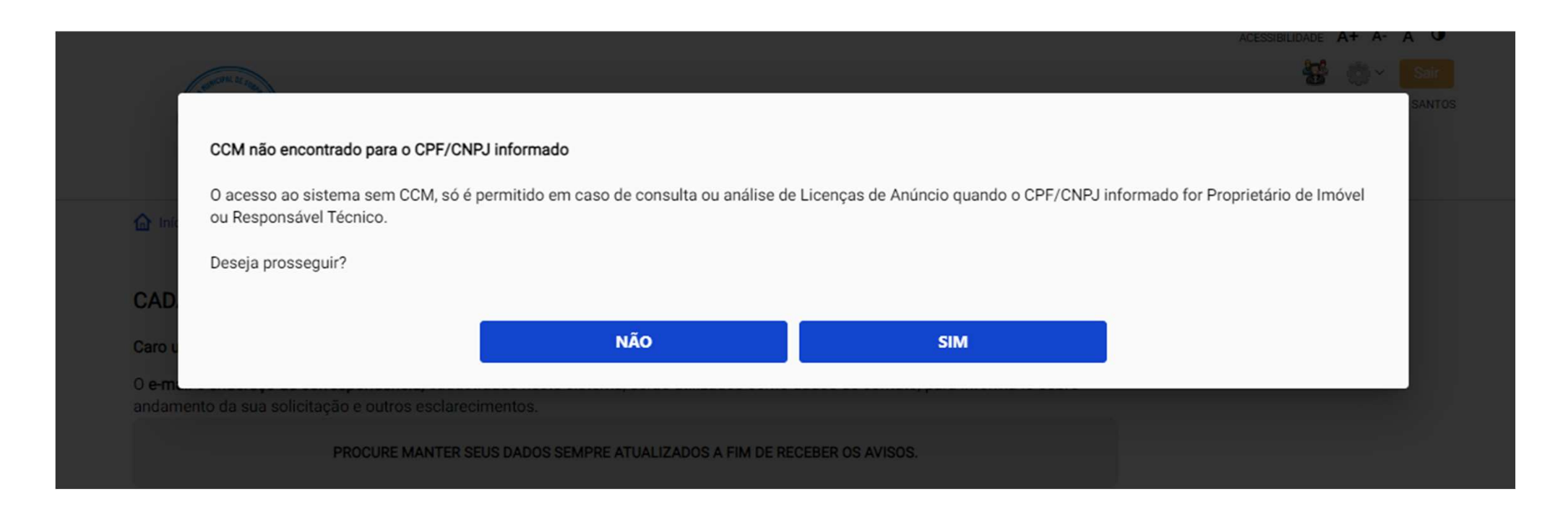

Ao clicar em SIM será possível prosseguir como Proprietário de Imóvel ou Responsável Técnico.

## CADASTRO - DADOS DE CONTATO E TERMOS DE ACEITE

Caro usuário,

O **e-mail** e **endereço de correspondência**, cadastrados neste sistema, serão utilizados como dados de contato, para informá-lo sobre andamento da sua solicitação e outros esclarecimentos.

PROCURE MANTER SEUS DADOS SEMPRE ATUALIZADOS A FIM DE RECEBER OS AVISOS.

IMPORTANTE: Os dados cadastrados aqui são de uso exclusivo deste sistema

| neste sistema.  |                                       |        |                                  |                         |
|-----------------|---------------------------------------|--------|----------------------------------|-------------------------|
| email@ema       | iil.com.br                            |        | Digite <b>e-mail</b> de contato. |                         |
| NOME FANTASI    | A                                     |        | <b>Confira</b> o endereço para   | correspondência.        |
| Caso possua, i  | Caso possua, informe o nome fantasia. |        | Caso haja divergência, di        | gite a informação corre |
| Digitar Nome Fa | ntasia                                |        |                                  |                         |
|                 | A CORRESPONDÊNCIA                     |        | Complements                      |                         |
| Logradouro      |                                       | Número | Complemento                      |                         |

#### Termo de Responsabilidade quanto ao uso do sistema

Declaro, sob as penas da lei: Que os dados informados neste sistema são verdadeiros e que a inexatidão, irregularidade ou falsidade na prestação das informações relativas ao uso do sistema eletrônico sujeitará o interessado, juntamente com as demais pessoas que para ela concorrerem às penalidades previstas na legislação civil e criminal. Que os documentos apresentados, em versão digital, guando necessário, correspondem ao original que mantenho em meu poder, para pronta apresentação quando solicitado. Estar ciente quanto ao tratamento e uso compartilhado de informações e dados necessários à execução de políticas públicas nos termos da Lei Geral de Proteção de Dados Pessoais - LGPD. Estar ciente de que a Prefeitura do Município de São Paulo não se responsabiliza por requerimentos via Internet não recebidos por motivo de ordem técnica dos computadores, falhas de comunicação, congestionamento das linhas de comunicação, bem como outros fatores de ordem técnica que impossibilitem a transferência de dados; Estar ciente de que a Prefeitura do Município de São Paulo não se responsabiliza por informações de endereço incorretas, incompletas ou por falha na entrega de mensagens eletrônicas causadas por endereço eletrônico incorreto ou por problemas do provedor de acesso do requerente tais como: caixa de correio eletrônico cheia, filtros anti-spam, eventuais truncamentos ou qualquer outro problema de ordem técnica, sendo aconselhável sempre consultar o site da Prefeitura para verificar as informações que lhe são pertinentes.

Li e aceito os termos de responsabilidado quar

CANCELAR SALVAR

## 4. Atualização de dados de contato

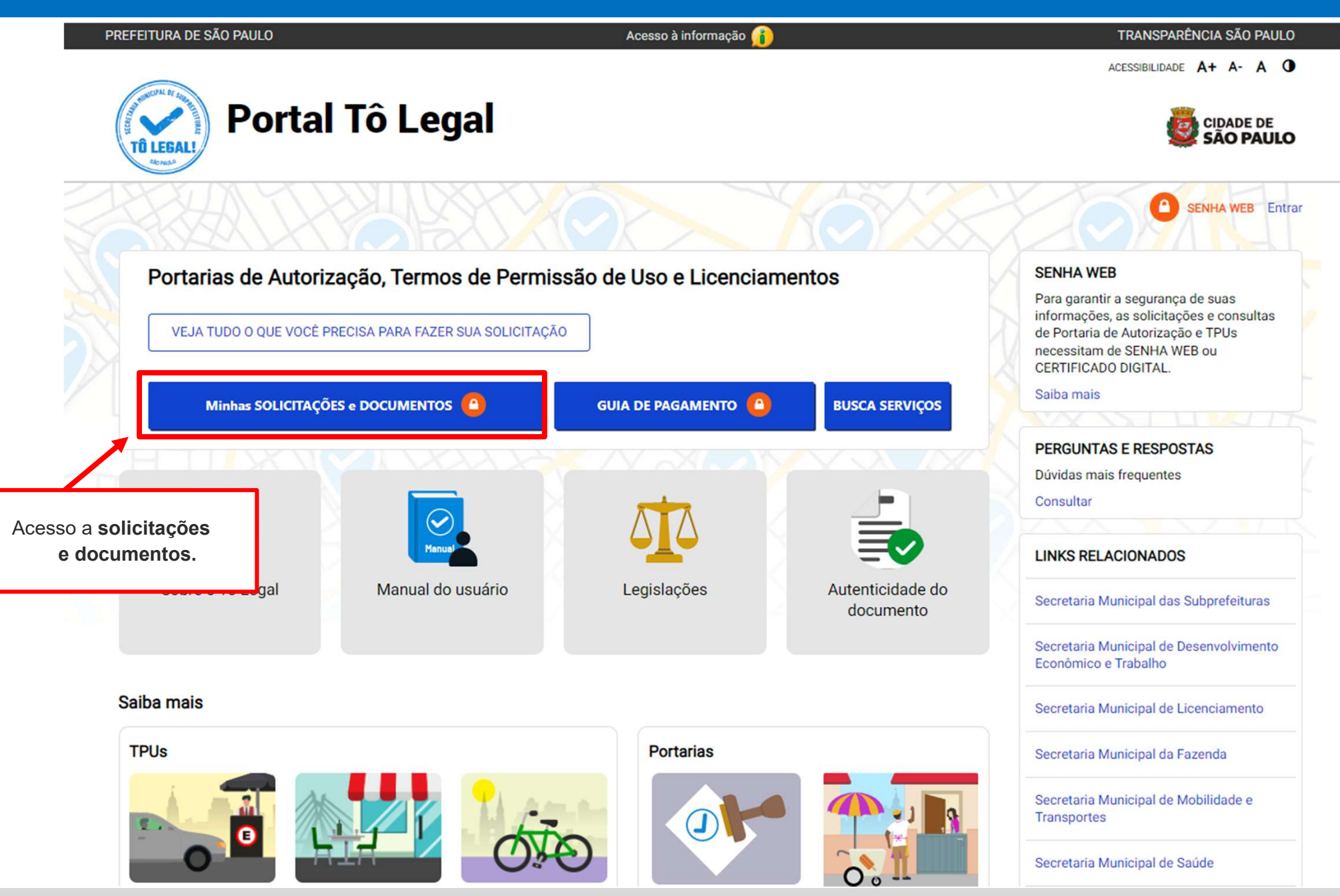

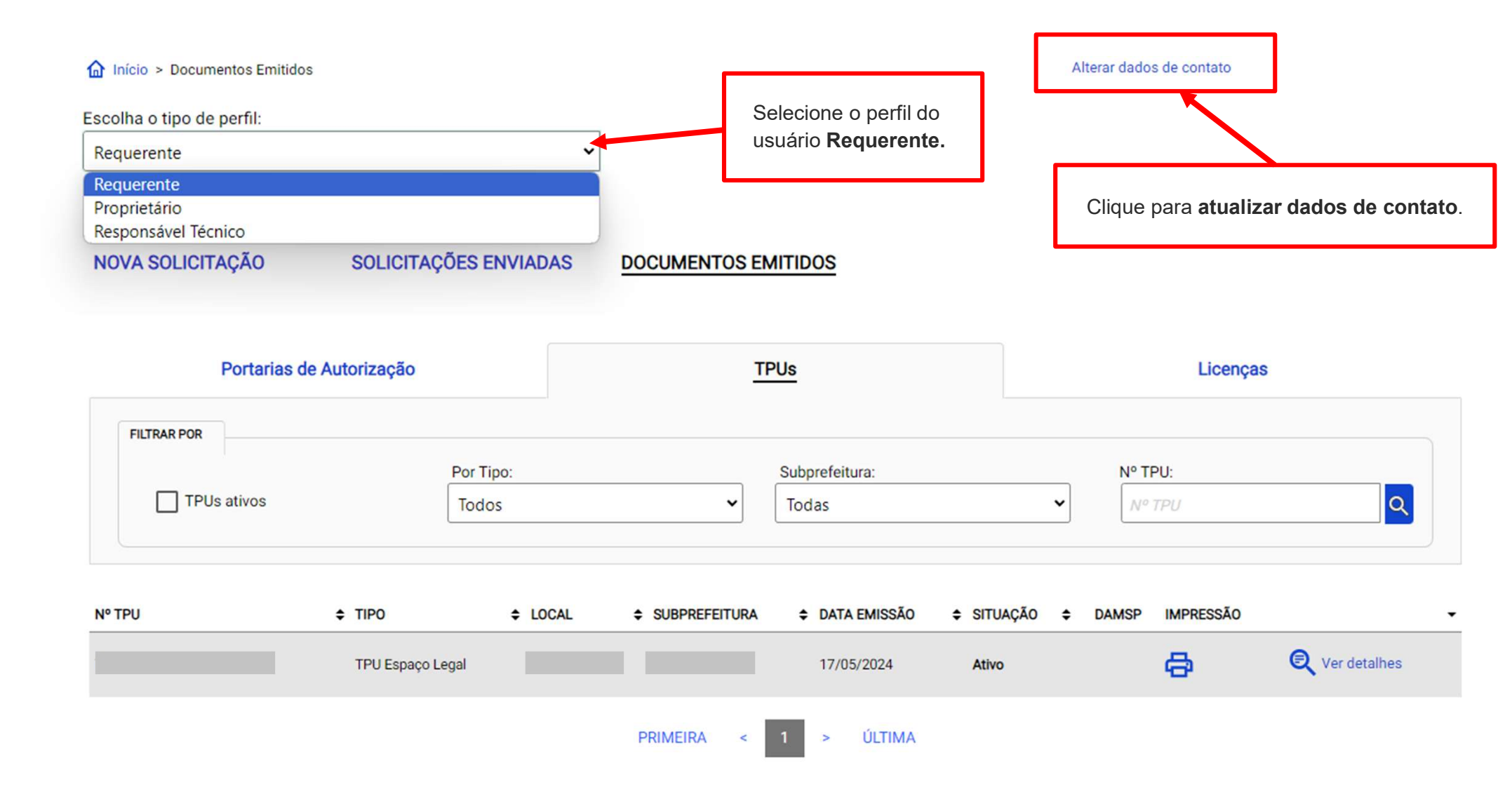

## 4. Atualização de dados de contato

## CADASTRO - DADOS DE CONTATO E TERMOS DE ACEITE

Caro usuário,

O **e-mail** e **endereço de correspondência**, cadastrados neste sistema, serão utilizados como dados de contato, para informá-lo sobre andamento da sua solicitação e outros esclarecimentos.

PROCURE MANTER SEUS DADOS SEMPRE ATUALIZADOS A FIM DE RECEBER OS AVISOS.

IMPORTANTE: Os dados cadastrados aqui são de uso exclusivo deste sistema

| CADASTRO | DE | E-MAIL |
|----------|----|--------|
|----------|----|--------|

Informe um endereço de e-mail para receber avisos ou esclarecimentos quanto a sua solicitação neste sistema.

email@email.com.br

### NOME FANTASIA

Caso possua, informe o nome fantasia.

Digitar Nome Fantasia

### ENDEREÇO PARA CORRESPONDÊNCIA

| Logradouro    |        | Número    | Complemento |   |
|---------------|--------|-----------|-------------|---|
| rua São bento | )      | 405       |             |   |
| CEP           | Bairro | Cidade    | U.F         |   |
| 01008-906     | centro | São Paulo | SP          | ~ |

Efetuar as alterações necessárias para atualização de

dados de contato (e-mail e/ou endereço de

correspondência).

## 4. Atualização de dados de contato

| ogradouro    |        | Número    | Complemento |    |   |
|--------------|--------|-----------|-------------|----|---|
| R. São Bento |        | 405       |             |    |   |
| CEP          | Bairro | Cidade    | U           | .F |   |
| 01008-906    | Centro | São Paulo | 3           | SP | ~ |

## Termo de Responsabilidade quanto ao uso do sistema

Declaro, sob as penas da lei: Que os dados informados neste sistema são verdadeiros e que a inexatidão, irregularidade ou falsidade na prestação das informações relativas ao uso do sistema eletrônico sujeitará o interessado, juntamente com as demais pessoas que para ela concorrerem às penalidades previstas na legislação civil e criminal. Que os documentos apresentados, em versão digital, quando necessário, correspondem ao original que mantenho em meu poder, para pronta apresentação quando solicitado. Estar ciente quanto ao tratamento e uso compartilhado de informações e dados necessários à execução de políticas públicas nos termos da Lei Geral de Proteção de Dados Pessoais – LGPD. Estar ciente de que a Prefeitura do Município de São Paulo não se responsabiliza por requerimentos via Internet não recebidos por motivo de ordem técnica dos computadores, falhas de comunicação, congestionamento das linhas de comunicação, bem como outros fatores de ordem técnica que impossibilitem a transferência de dados; Estar ciente de que a Prefeitura do Município de São Paulo não se responsabiliza por falha na entrega de mensagens eletrônicas causadas por endereço eletrônico incorreto ou por problemas do provedor de acesso do requerente tais como: caixa de correio eletrônico cheia, filtros anti-spam, eventuais truncamentos ou qualquer outro problema de ordem técnica, sendo aconselhável sempre consultar o site da Prefeitura para verificar as informações que lhe são pertinentes.

🗸 Li e aceito os termos de responsabilidade quanto ao uso do sistema.

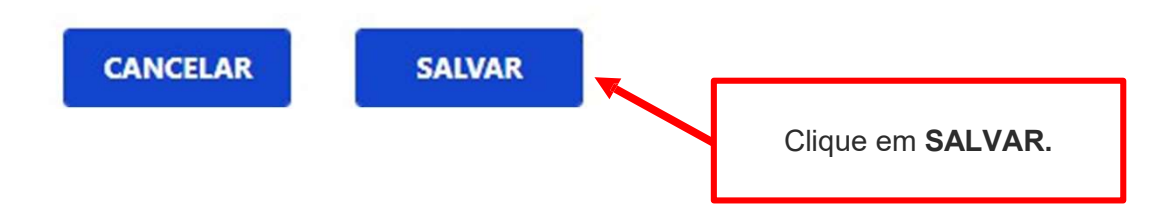

## CADASTRO - DADOS DE CONTATO E TERMOS DE ACEITE

#### Caro usuário,

O e-mail e endereço de correspondência, cadastrados neste sistema, serão utilizados como dados de contato, para informá-lo sobre andamento da sua solicitação e outros esclarecimentos.

| PROCURE M'<br>Alteração efetuada com sucesso!                                                                                                    |          |                                     |  |
|----------------------------------------------------------------------------------------------------|----------|-------------------------------------|--|
| IMPORTANTE: Os dados cadastrados a<br>CADASTRO DE E-MAIL<br>Informe um endereço de e-mail para receber avisos ou esclarecimentos quanto a sua solicitação nest | e sistem | a.                                  |  |
|                                                                                                    |          | Clique em <b>OK</b> para finalizar. |  |

## **5. Documentos Emitidos**

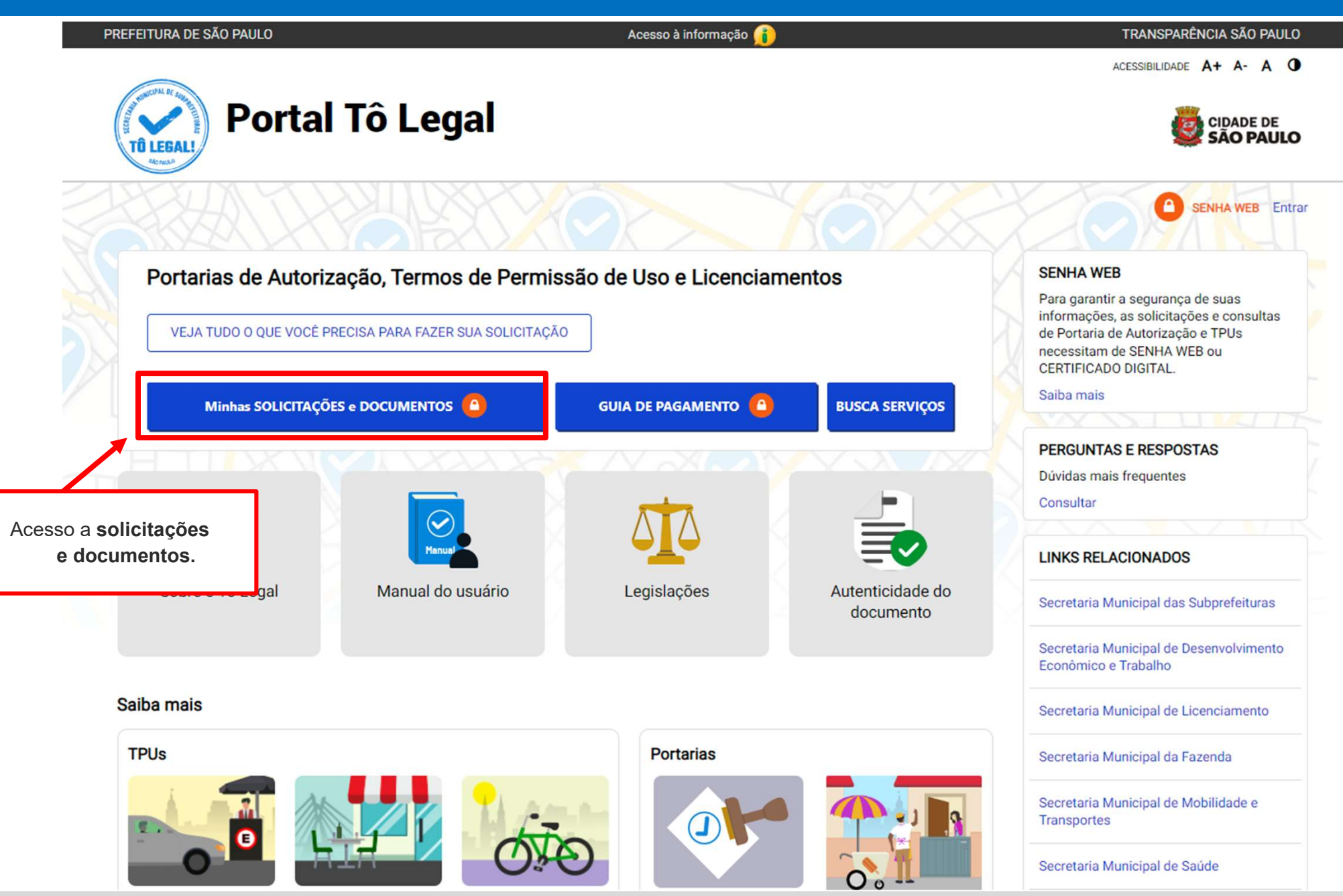

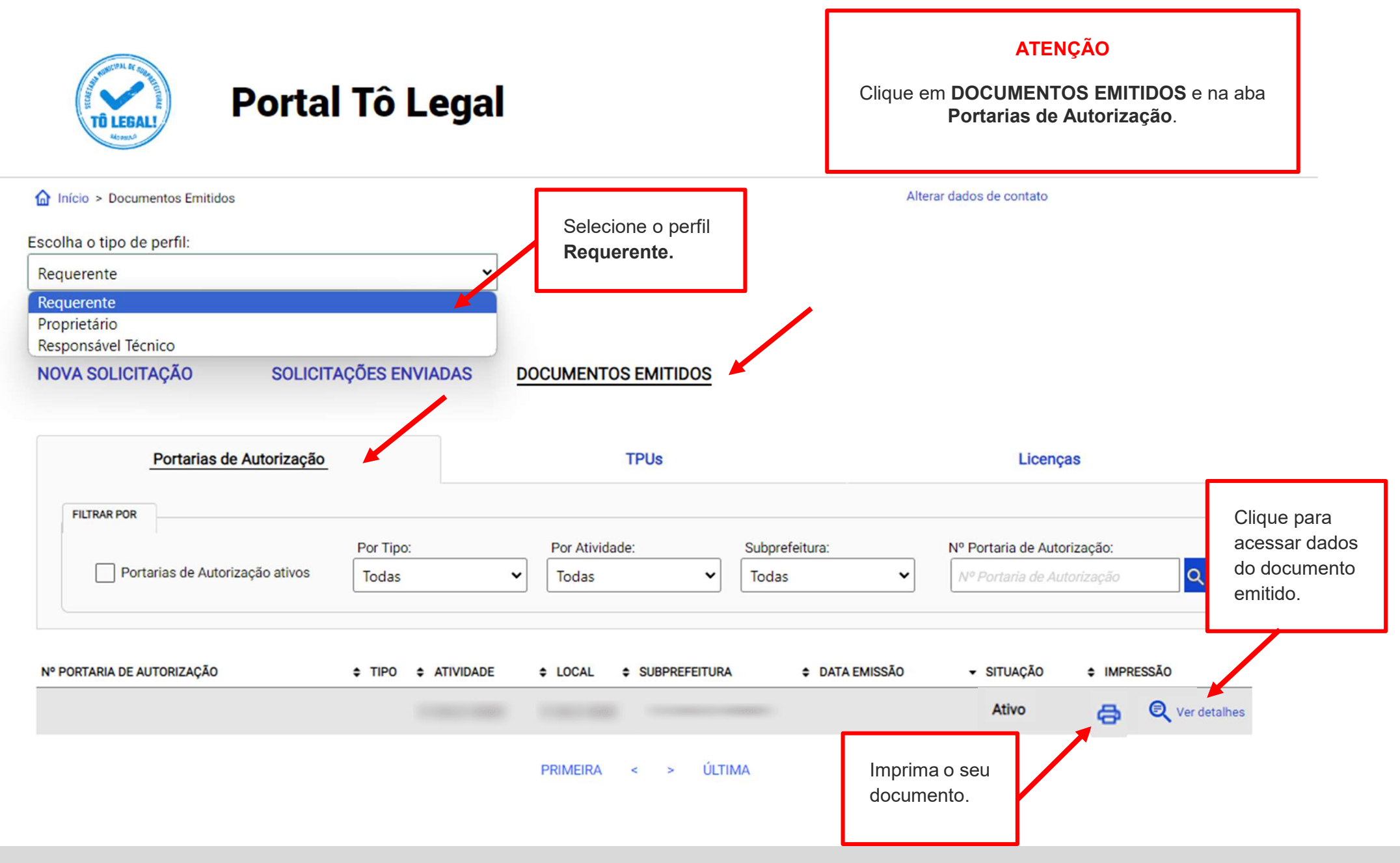

## 6. Guias de Pagamento

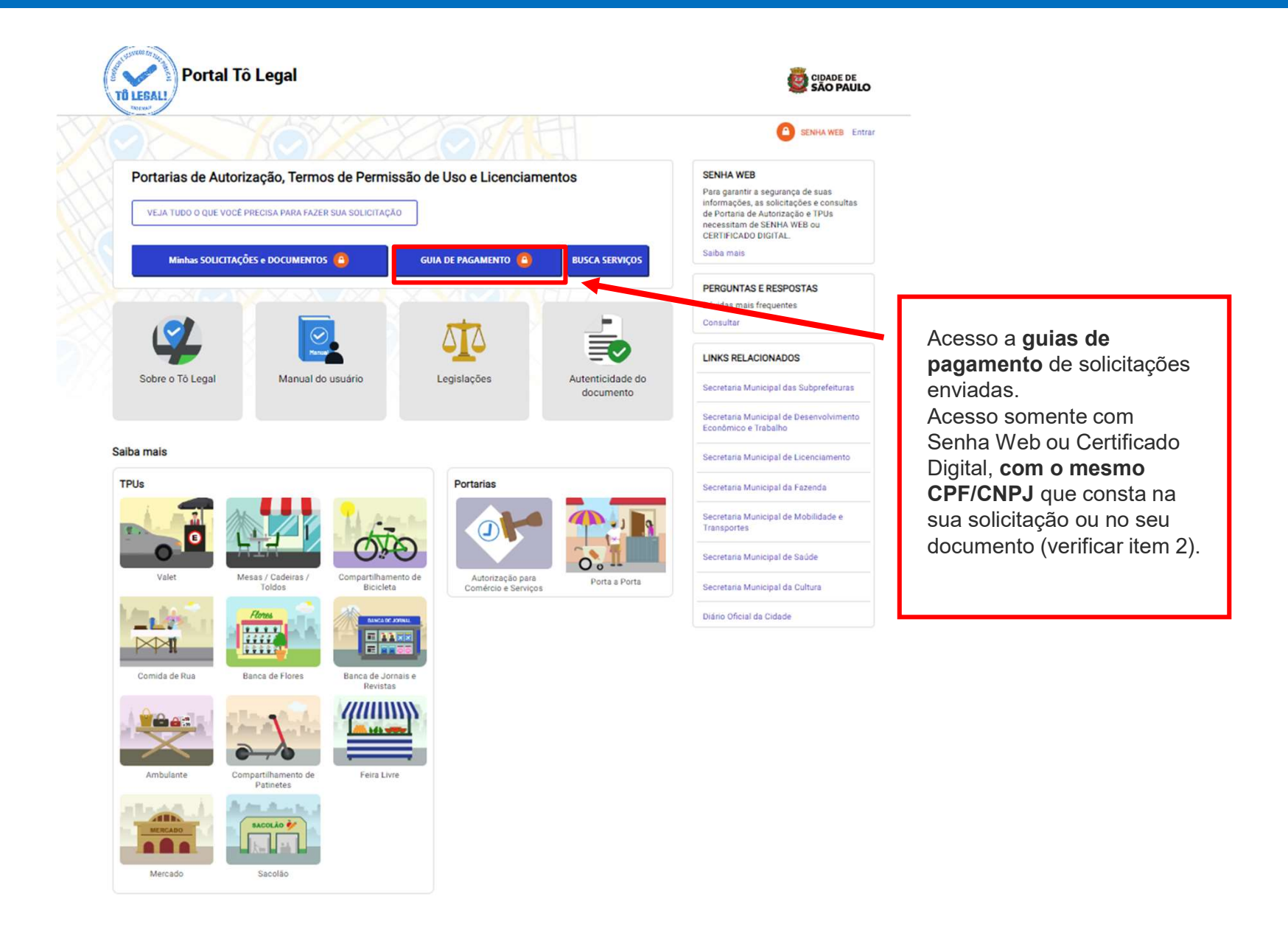

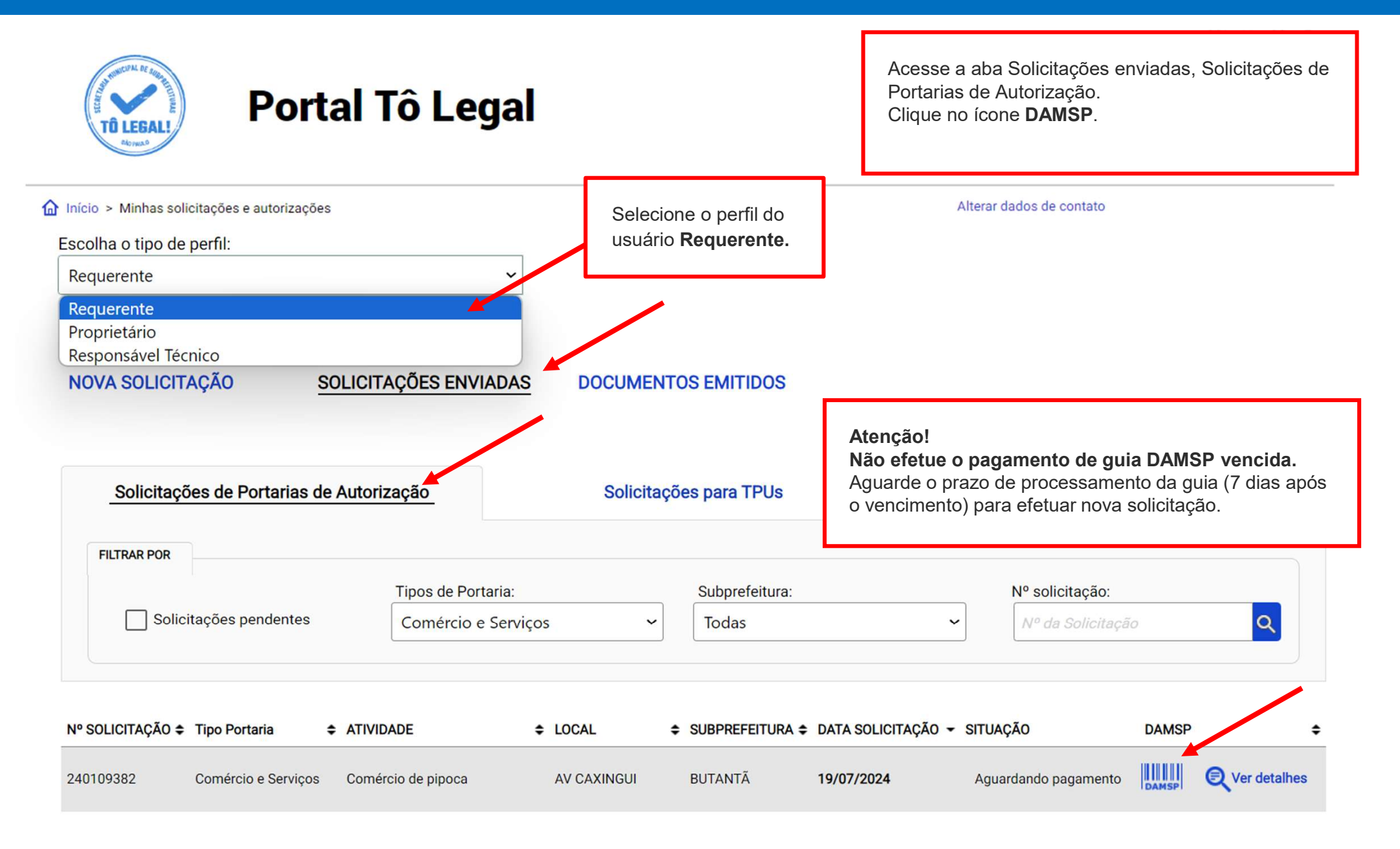

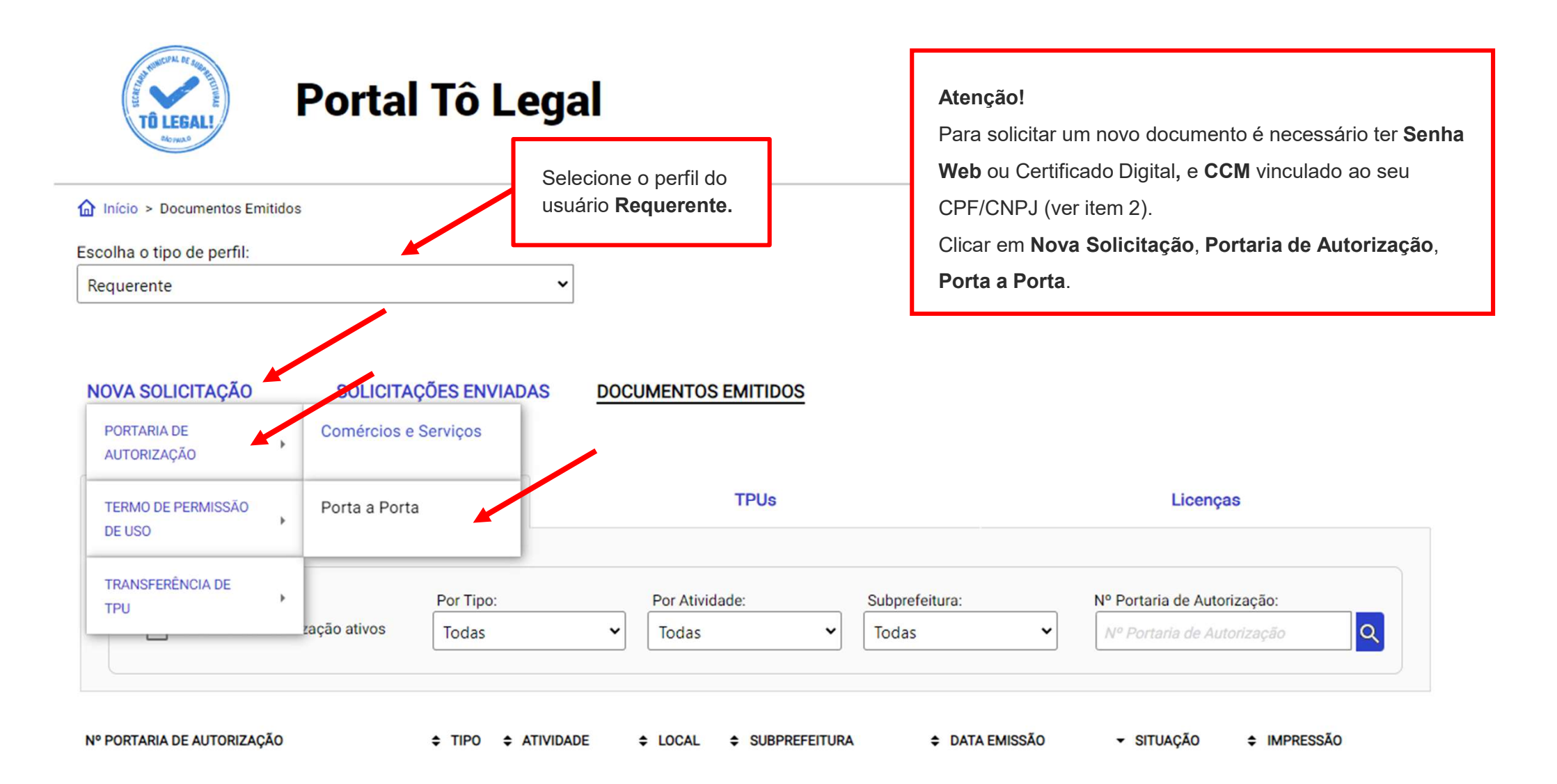

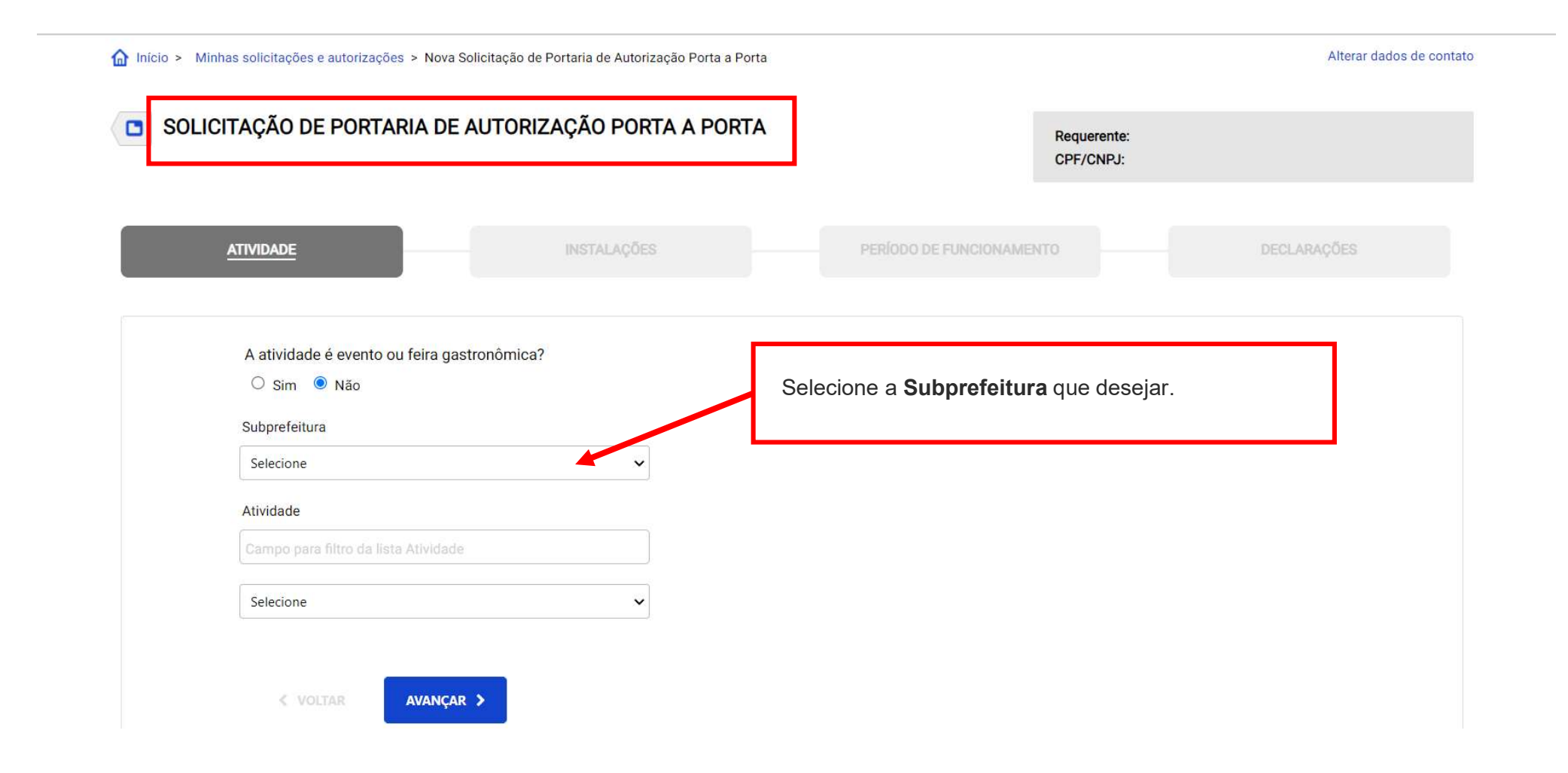

| Minhas solicitações e autorizações > Nova Solicitação de Portaria de Autorização Porta a Porta                                                                                 | Requerente:<br>CPF/CNPJ:                                                                           |
|----------------------------------------------------------------------------------------------------|----------------------------------------------------------------------------------------------------|
| ATIVIDADE                                                                                                    | PERÍODO DE FUNCIONAMENTO DECLARAÇÕES                                                               |
| A atividade é evento ou feira gastronômica?<br>O Sim  Não<br>Subprefeitura                                                                                                    | Lista de <b>locais onde a venda não é permitida</b> .                                              |
| BUTANTA<br>Cocaio não dioponíveio para comercialização na Subprefeitura<br>Av. Eng. Billing; Av. Magalhães de Castro; R. São Bonifácio; Av. Alcides Sangirardi; M<br>Atividade | farginal Pinheiros                                                                                 |
| Campo para filtro da lista Atividade                                                                                                    |                                                                                                    |
| < VOLTAR AVANÇAR >                                                                                                    | <b>Escolha a atividade</b> desejada na lista ou digite parte da palavra para busca no campo acima. |

| SOLICITAÇÃO DE PORTARIA DE AUTORIZA                                                                    | AÇÃO PORTA A PORTA                |                                                                                           | Requerente:<br>CPF/CNPJ:               |         |
|----------------------------------------------------------------------------------------------------|-----------------------------------|-------------------------------------------------------------------------------------------|----------------------------------------|---------|
| ATIVIDADE                                                                                              | INSTALAÇÕES                       | PERÍODO DE FUNCIONAMEN                                                                    | NTO DECL                               | ARAÇÕES |
| A atividade é evento ou feira gastronômica?<br>O Sim O Não<br>Subprefeitura<br>BUTANTÃ                 | ► v                               |                                                                                           |                                        |         |
| Av. Eng. Billing; Av. Magalhães de Castro; R. São<br>Atividade<br>Campo para filtro da lista Atividade | Bonifácio; Av. Alcides Sangirardi | ; Marginal Pinheiros                                                                      |                                        |         |
| Comércio de milho verde, pamonha<br>Realizou o curso boas práticas de manipulação de<br>O Sim O Não    | e alimentos ?                     | Se a atividade estiver sujei<br>informe se realizou o curso<br>Clique em <b>avançar</b> . | ta a <b>controle sanitário</b> ,<br>). |         |
| VOLTAR AVANÇAR >                                                                                       | L                                 |                                                                                           |                                        |         |

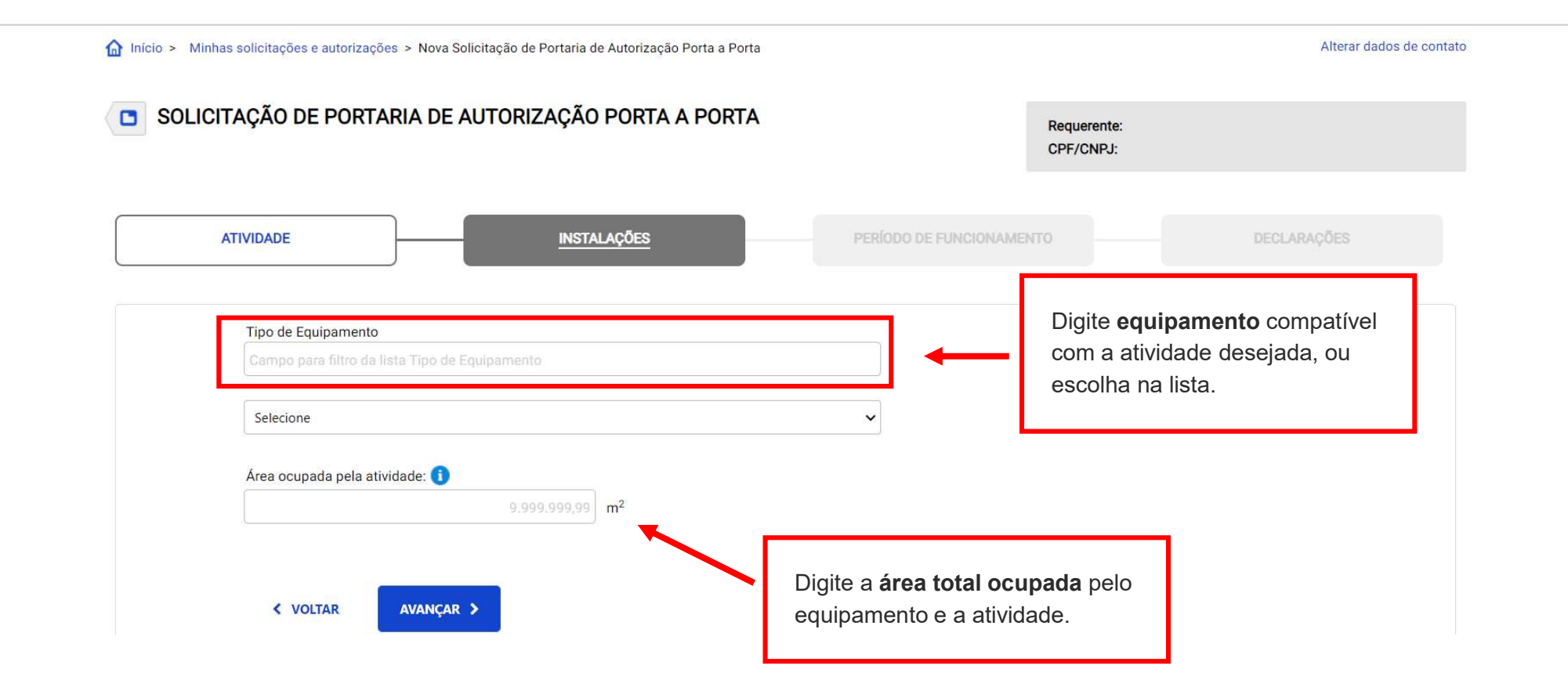

| Início > Minhas solicitações e autorizações > Nova Solicitação de Portaria de Autorização F                                                      | Porta a Porta                                                                                                    | Alterar dados de contato |
|----------------------------------------------------------------------------------------------------|----------------------------------------------------------------------------------------------------|--------------------------|
| SOLICITAÇÃO DE PORTARIA DE AUTORIZAÇÃO PORTA A                                                                                                   | PORTA Requerente:<br>CPF/CNPJ:                                                                                                    |                          |
| ATIVIDADE                                                                                                    | PERÍODO DE FUNCIONAMENTO                                                                                                    | DECLARAÇÕES              |
| Selecione o intervalo de data (Inserir intervalo máximo de 90 dias)         De       16/06/2021         im       até         30/06/2021       im | Selecione o período<br>Manhãs Tardes [<br>06h00 às 11h00 12h00 às 17h00                                                                                                    | Noites<br>18h00 às 23h00 |
| Selecione o(s) dia(s) da semana                                                                                                    | Quinta-feira Sexta-feira Sábado Domingo                                                                                                    |                          |
| CONSULTAR DIAS DISPONÍVEIS                                                                                                    |                                                                                                    | <b>_</b>                 |
| < VOLTAR AVANÇAR >                                                                                                    | Selecione as <b>datas</b> , <b>períodos</b> e <b>dias da semana</b><br>que desejar.<br>Clique em " <b>Consultar dias disponíveis</b> " para<br>verificar se a sua escolha está disponível. |                          |

| ATIVIDADE                                                  | INSTALAÇÕES                                    | PERÍODO DE FUNCIONAMENTO                                            | DECLARAÇÕES                 |
|------------------------------------------------------------|------------------------------------------------|---------------------------------------------------------------------|-----------------------------|
| Selecione o intervalo de data (Inserir in<br>De 16/06/2021 | tervalo máximo de 90 dias)<br>até 30/06/2021 💼 | Selecione o período<br>Manhãs Tardes<br>06h00 às 11h00 12h00 às 17h | Noites<br>00 18h00 às 23h00 |
| Selecione o(s) dia(s) da semana Segunda-feira Terça-feir   | a Quarta-feira Quinta-feira                    | Sexta-feira 🗸 Sábado 🗌                                              | Domingo                     |
| CONSULTAR DIAS DISPONÍVEIS                                 |                                                |                                                                     |                             |

#### DIAS DISPONÍVEIS ENTRE 16/06/2021 a 30/06/2021, para o(s) período(s) da MANHÃ:

Verifique, abaixo, os dias em que deseja fazer uso do espaço público para o período selecionado. Se estiver de acordo, clique em 'Avançar'. Caso contrário, desmarque o(s) dia(s) em que não fará uso ou refaça a consulta.

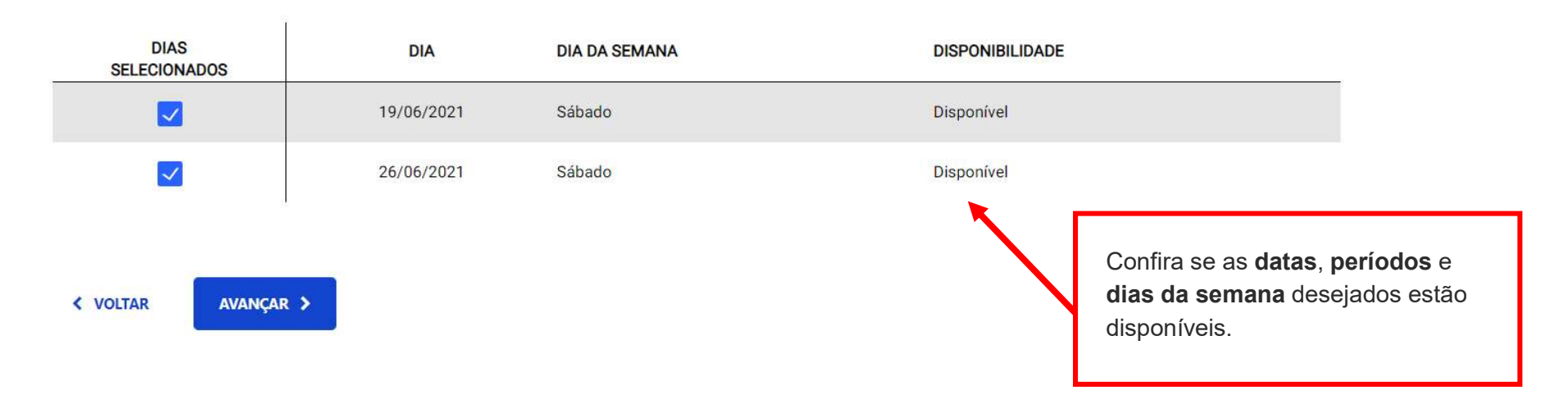

| Início > Minhas solicitações e autorizações > Nova Solicitação de Portaria de Autorização Porta a Porta                                                                                                    | rta Alterar dados de                                                                                                    |
|----------------------------------------------------------------------------------------------------|----------------------------------------------------------------------------------------------------|
| SOLICITAÇÃO DE PORTARIA DE AUTORIZAÇÃO PORTA A PORTA                                                                                                    | A Requerente:<br>CPF/CNPJ:                                                                                                    |
| ATIVIDADE                                                                                                    | PERÍODO DE FUNCIONAMENTO                                                                                                    |
| Declaração sobre a utilização do passeio público<br>Declaro que a instalação da atividade deverá respeitar aveixa livre para circul<br>combinada com a legislação de passeio público.                                       | culação de pedestres, conforme regras constantes de sua legislação específica,                                                                                                    |
| Declaração sobre a suspensão do documento<br>Declaro ciência de que o documento será suspenso, sem prévio aviso, nas hi<br>quando impedirem a regular instalação do equipamento no local autorizado.                        | hipóteses de reali.<br>o.                                                                                                    |
| Declaração sobre a revogação a qualquer tempo<br>Declaro ciência de que o documento poderá ser revogado a qualquer tempo p<br>bem como em atendimento ao interesse público, mediante regular processo                       | Clique em cada item para atestar a<br>declaração.<br>o por descumprim<br>co administrativo, ç                                                                                         |
| Declaração sobre a adequação do equipamento<br>Declaro que o equipamento a ser utilizado é adequado à atividade, e será util                                                                                                | tilizado conforme legislações correlatas no âmbito federal, estadual e municipal.                                                                                                    |
| Declaração de limpeza e manutenção da área ocupada<br>Declaro ainda, que devo manter permanentemente limpa a área ocupada pela<br>de coletar e armazenar todos os resíduos sólidos e líquidos para posterior de<br>pluvial. | ela atividade, zelar pela instalação e manutenção do equipamento, e seu entorno, além<br>descarte de acordo com a legis <mark>l</mark> ação em vigor, sendo vedado o descarte na rede |

| ados inseridos para e | nviar                                  |       |       | _ |                                              |
|-----------------------|----------------------------------------|-------|-------|---|----------------------------------------------|
| Atividade             |                                        |       |       |   | <b>Confira</b> no resumo todas as informaçõe |
| A atividade é eve     | nto ou feira gastronômica?             |       |       |   |                                              |
| 🔘 Sim 🔎 Não           | )                                      |       |       |   |                                              |
| Subprefeitura         |                                        |       |       |   |                                              |
| BUTANTÃ               |                                        |       |       |   |                                              |
| Atividade             |                                        |       |       |   |                                              |
| Comércio de mi        | ho verde, pamonha                      |       |       |   |                                              |
| Realizou o curso      | boas práticas de manipulação de alimen | tos ? |       |   |                                              |
| 🖲 Sim 🔘 Não           |                                        |       |       |   |                                              |
|                       |                                        |       |       |   |                                              |
| Instalações           |                                        |       |       |   |                                              |
| Tipo de Equipar       | ento                                   |       |       |   |                                              |
| Automóvel             |                                        |       |       |   |                                              |
| Modelo                |                                        |       | Placa |   |                                              |
|                       |                                        |       |       |   |                                              |

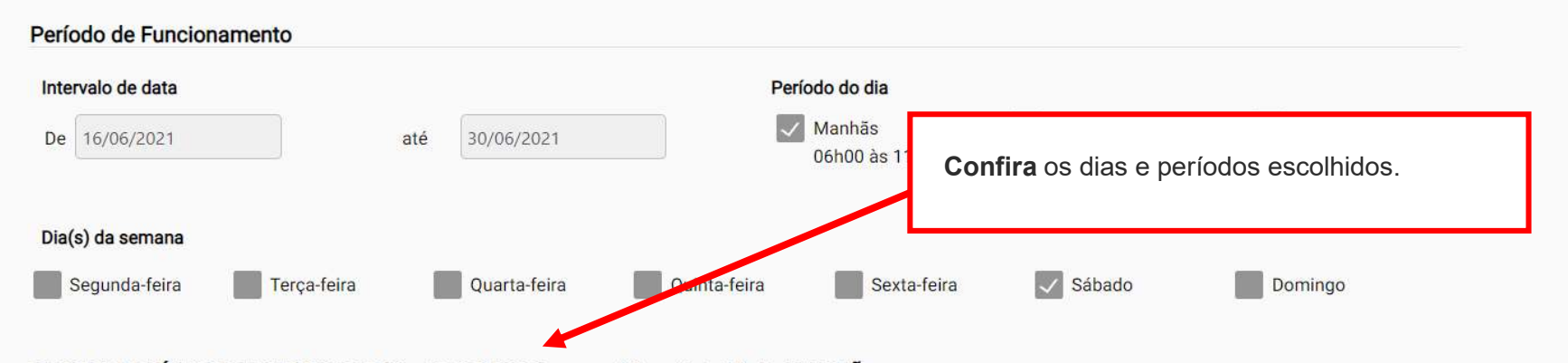

DIAS DISPONÍVEIS ENTRE 16/06/2021 a 30/06/2021, para o(s) período(s) da MANHÃ:

| DIAS<br>SELECIONADOS | DIA        | DIA DA SEMANA | DISPONIBILIDADE |
|----------------------|------------|---------------|-----------------|
| $\checkmark$         | 19/06/2021 | Sábado        | Disponível      |
| $\checkmark$         | 26/06/2021 | Sábado        | Disponível      |

#### Logradouros não disponíveis para comercialização na subprefeitura

Av. Eng. Billing; Av. Magalhães de Castro; R. São Bonifácio; Av. Alcides Sangirardi; Marginal Pinheiros

#### Declarações

#### Declaração sobre a utilização do passeio público

Declaro que a instalação da atividade deverá respeitar a faixa livre para circulação de pedestres, conforme regras constantes de sua legislação específica, combinada com a legislação de passeio público.

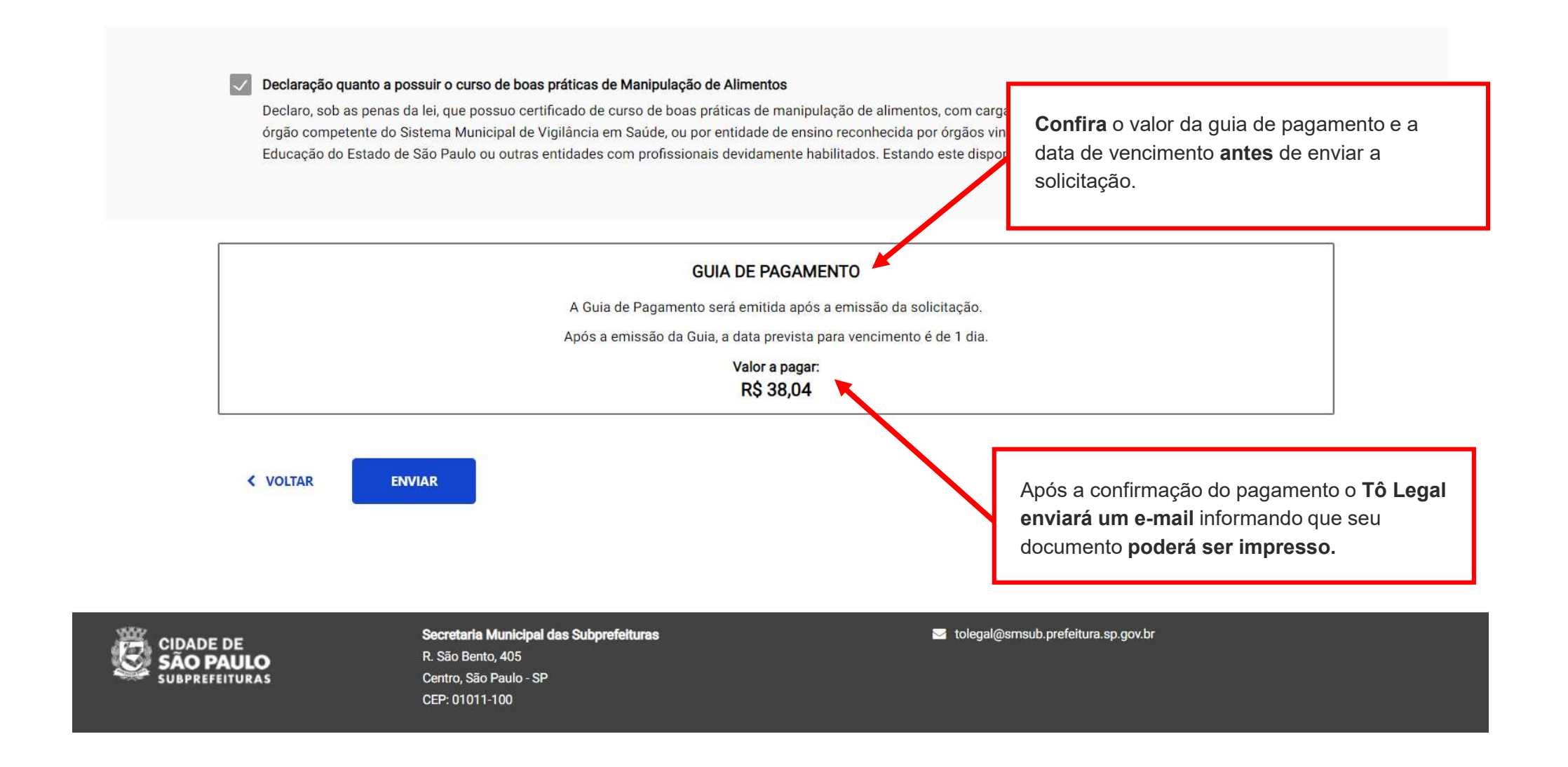

## 8. O que fazer? Outras dúvidas

digital, quando necessário, correspondem ao original que mantenho em meu poder, para pronta apresentação quando solicitado. Estar ciente de

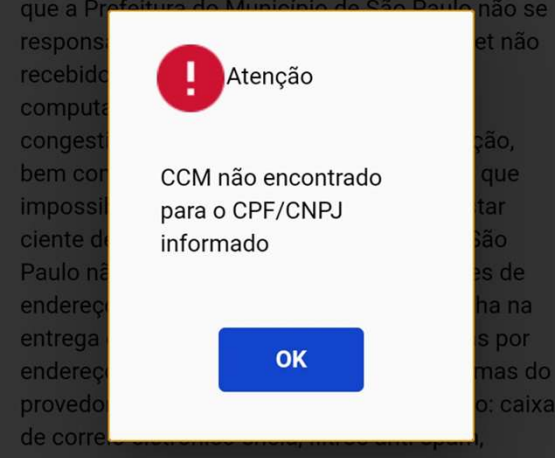

eventuais truncamentos ou qualquer outro problema de ordem técnica, sendo aconselhável sempre consultar o site da Prefeitura para verificar as informações que lhe são pertinentes.

Li e aceito os termos de responsabilidade quanto ao uso do sistema.

O **CPF/CNPJ** da senha web/certificado digital deve estar vinculado a um **CCM** – **Cadastro do Contribuinte Municipal**. Inscrição on-line: https://www.prefeitura.sp.gov.br/cidade/ secretarias/fazenda/servicos/ccm/

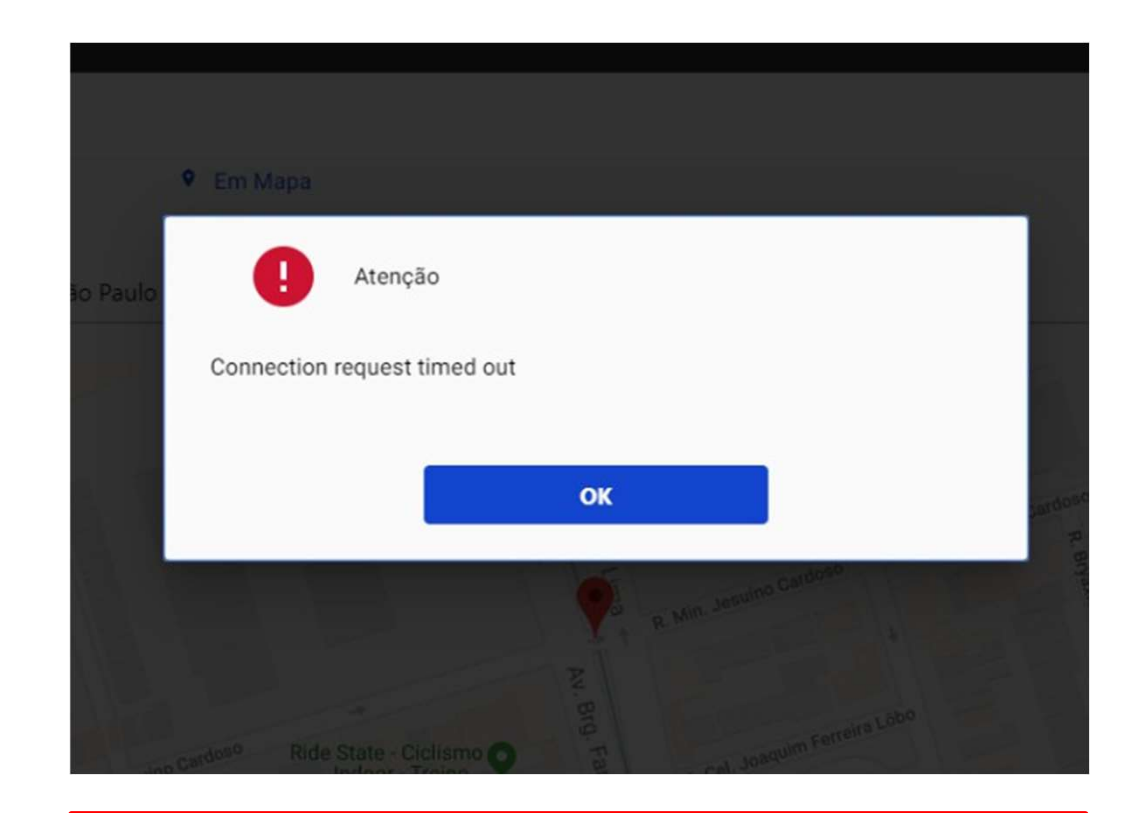

Tente mais tarde. A conexão deve estar lenta.

## 8. O que fazer? Outras dúvidas

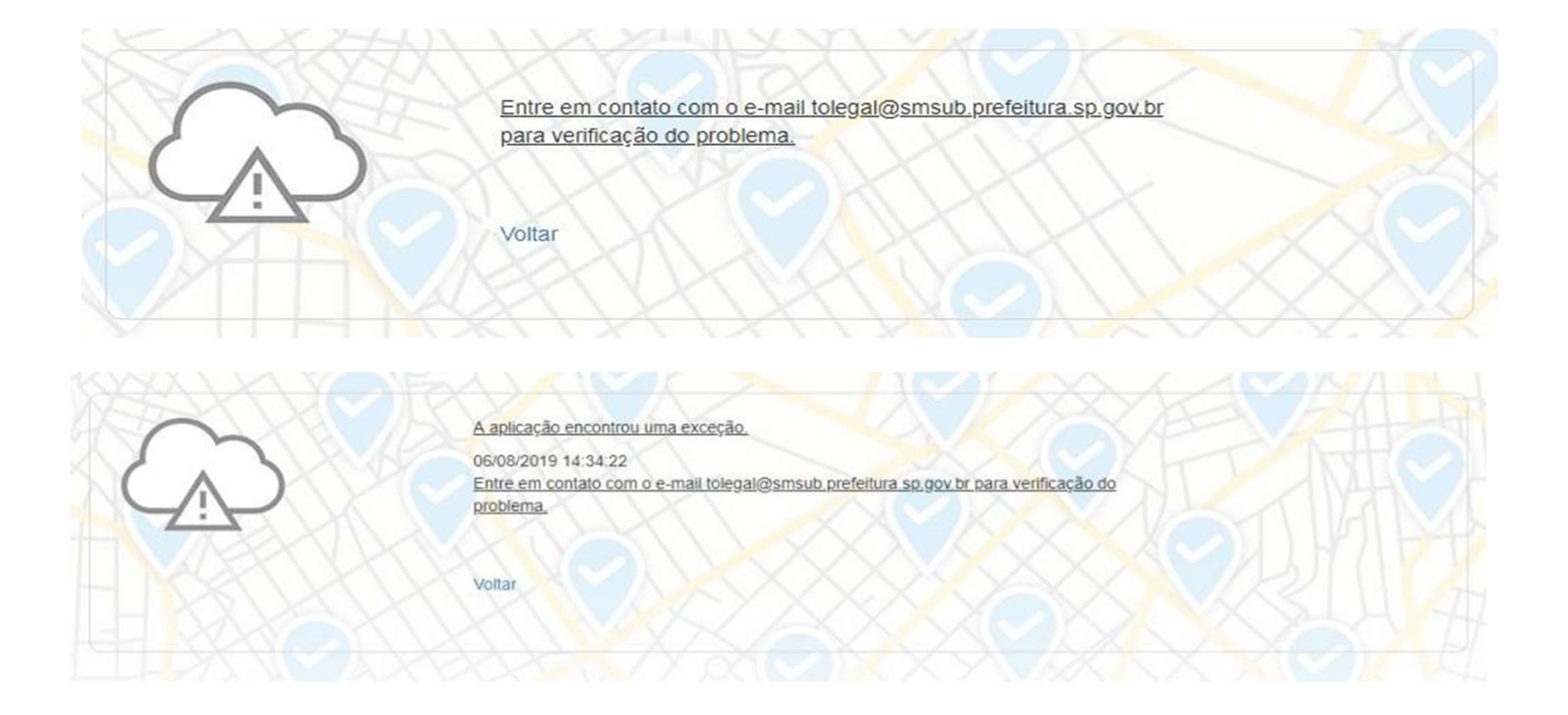

- 1. Digite as teclas **Control + F5** para limpar o cache. Desconecte o seu usuário e tente novamente.
- 2. Acesse o Tô Legal na Janela anônima do seu navegador.
- 3. Tente mais tarde.
- 4. Caso o problema persista, envie a imagem da tela com a mensagem de erro para o e-mail tolegal@smsub.prefeitura.sp.gov.br.

# 8. O que fazer? Outras dúvidas

## Contatos

Para autorizados e permissionários tolegal@smsub.prefeitura.sp.gov.br

#### Unidades do Descomplica

https://sp156.prefeitura.sp.gov.br/portal/descomplica

#### Praça de Atendimento das Subprefeituras

ARICANDUVA/ CARRÃO/ FORMOSA R. Atucuri, 699 CEP 03411-000 CASA VERDE/ CACHOEIRINHA Av. Ordem e Progresso, 1001 CEP 02518-130 FREGUESIA Ó/ BRASILÂNDIA Av. João Marcelino Branco, 95 CEP 02610-000 **ITAQUERA** R. Augusto Carlos Bauman, 851 CEP: 08210-590 **M'BOI MIRIM** Av. Guarapiranga, 1695 CEP 04902-015 **PERUS/ ANHANGUERA** R. Ylídio Figueiredo, 349 CEP 05204-020 SANTO AMARO Praça Floriano Peixoto, 54 CEP 04751-030 SÉ R. Álvares Penteado, 49 CEP 01012-001

BUTANTÃ R. Ulpiano da Costa Manso, 201 CEP 05538-000

#### CIDADE ADEMAR

Av. Yervant Kissajikain, 416 CEP 04657-000

GUAIANASES Rua Hipólito de Camargo, 479 CEP 08410-030

#### JABAQUARA

Av. Engº Armando de Arruda Pereira, 2314 CEP 04309-011

MOOCA

R. Taquari, 549 CEP 03166-000

PINHEIROS Av. Nações Unidas, 7123 CEP 05425-070

SÃO MATEUS

R. Ragueb Chohfi, 1.400 CEP 08375-000 VILA GUILHERME/ VILA MARIA R.General Mendes, 111

CEP 02127-020

CAMPO LIMPO

R. N. Senhora do Bom Conselho, 59 CEP 05763-470 **CIDADE TIRADENTES** Rua Juá Mirim, s/n

CEP: 08490-800

### IPIRANGA

R. Lino Coutinho, 444 CEP 04207 000

#### JAÇANÃ/TREMEMBÉ

Av. Luis Stamatis, 300 CEP 02260-000

#### PARELHEIROS

Estr. Ecoturística de Parelheiros, 5252 CEP 04825-000

#### PIRITUBA/JAGUARÁ

R. Dr. Carlos Alfrânnio da Cunha Matos, 67 CEP 05140-040

## SÃO MIGUEL PAULISTA R. Ana Flora Pinheiro de Sousa, 76 CEP

08060-150 **VILA MARIANA** 

> R. José de Magalhães, 500 CEP 04026-090

#### CAPELA DO SOCORRO

R. Cassiano dos Santos, 499 CEP 04827-000

ERMELINO MATARAZZO

Av. São Miguel, 5550 CEP 03871-100

**ITAIM PAULISTA** 

Av. Marechal Tito 3012 CEP: 08160-495

LAPA

Rua Guaicurus, 1000 CEP 05033-002

PENHA

R. Candapuí, 492 CEP 03621-000

SANTANA/ TUCURUVI Av. Tucuruvi, 808

CEP 02304-002

SAPOPEMBA

Av. Sapopemba, 9.064 CEP 03988-010

VILA PRUDENTE Avenida do Oratório, 172 CEP 03220-000